Arabic

## كيفية التسجيل في خدمة School Cash Online

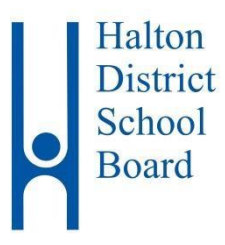

تم تخصيص هذه المعلومات الإرشادية للطالب التالي.

| الصف الدر اسي: | اسم الطالب <u>:</u> |
|----------------|---------------------|
| رقم الطالب:    | المدرسة:            |

يقوم مجلس مدارس مقاطعة هالتون (HDSB) بحث كافة أسر الطلاب على سداد الرسوم عبر الإنترنت باستخدام خدمة School Cash Online لضمان الأمان والفعالية. يحظى مستخدمو خدمة السداد عبر الإنترنت بميزة التأكد من عدم حمل الطلاب للنقود أثناء ذهابهم إلى المدرسة، والتي يسهل نسيانها، أو

> إضاعتها أو عدم تسليمها لإدارة المدرسة في الوقت المحدد. انضم لأكثر من ٥٠ ألف أب/ولي أمر في مجلس مدارس مقاطعة هالتون قاموا بالتسجيل بالفعل في الخدمة وهم الآن يتمتعون بسهولة السداد عبر الإنترنت! تستغرق عملية التسجيل أقل من خمس دقائق. يُرجى اتباع تلك الإرشادات خطوة بخطوة لتصلك إشعار ات عبر البريد الإلكتروني بشأن سداد المدفو عات الخاصة بالفعاليات القادمة التي سيشارك فيها أطفالك.

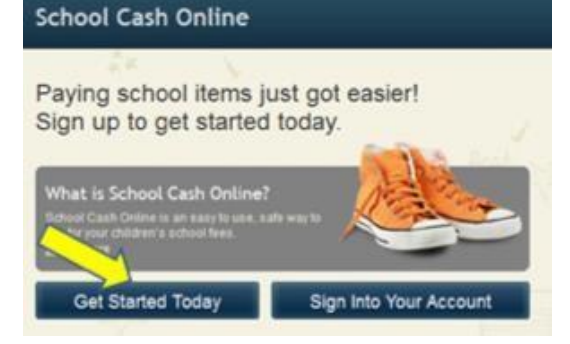

يتمتع الأباء/أولياء الأمور ببعض المزايا الإضافية عن طريق استخدامهم لخدمة School Cash Online والتي تشمل:

- · الدفع باستخدام بطاقة الائتمان، وتشمل بطاقات الائتمان والخصم من Visa و Mastercard.
- استلام إخطارات تذكير عبر البريد الإلكتروني، لكي لا يفوتك أي تاريخ استحقاق أي مدفو عات أبداً.
  - عرض العناصر المناسبة لطفلك فقط من بين جميع العناصر المتاحة للشراء عبر الإنترنت.
- التسجيل في الخدمة مرة واحدة فقط وسيقوم النظام بتحديث البيانات تلقائيا في حال انتقال الطلاب من مدرسة إلى أخرى.
  - خدمة الترجمة الألية من جوجل، والمتاحة إلى حوالي ١٠٠ لغة تقريبا لتوفير المساعدة.
  - استلام إيصال الضريبة الخاص بتبرعاتك عبر الإنترنت البالغة قيمتها ٢٠ دو لاراً فأكثر عن طريق البريد الإلكتروني
    مكتب دعم أولياء الأمور متاح على مدار الساعة طوال أيام الأسبوع.

إذا احتجت إلى المساعدة، حدد خيار الدعم الموجود في الركن الأيمن أسفل الشاشة.

## الخطوة الأولى: تسجيل الآباء/أولياء الأمور

- أ. للتسجيل، يُرجى الانتقال إلى الموقع الإلكتروني الخاص بخدمة School Cash Online على العنوان: <u>https://hdsb.schoolcashonline.com/</u> وحدد "البدء اليوم (Get Started Today)".
  - ب. أكمل خطوات التسجيل الثلاث (٣).
- ج. \*لدواعي الأمان، يجب أن تحتوي كلمة المرور الخاصة بك على ثمان (٨) أحرف، وحرف كبير واحد (١)، وحرف صغير واحد (١)، ورقم واحد (١).

| نعم (Yes)" للموافقة على أن تصلك إشعارات بالبريد الإلكتروني                                                    | بعد الانتهاء من تحديد كلمة المرور الخاصة بك، قم باختيار المربع المواجه لكلمة "                                                              |  |
|----------------------------------------------------------------------------------------------------|----------------------------------------------------------------------------------------------------|--|
| SchoolCashOnline.com                                                                                          | بشأن المصاريف الجديدة الخاصبة بطفلك وتحديثات للأنشطة المتعلقة بالمدرسة.                                                                     |  |
| Hello Parent,                                                                                                 | الخطوة الثانية: الدين الالكتروني الخاص وتأكير التيرون                                                                                       |  |
| Please click the link below to confirm your email address.                                                    | المصورة الماية المريد الم تشروعي المحص بحالية المتعلق<br>سيصلك بريداً الكترونياً للتأكيد على تسجيلك في الخدمة. انقر فوق الرابط الموجود      |  |
| http://district.schoolcash.net/Registration/ConfirmConfirmationEmail/15e4baf2-2852-4e87-b502-<br>b3e48645acc9 | في البريد الإلكتروني لتأكيد عنوان بريدك الإلكتروني وحساب <b>خدمة</b>                                                                        |  |
| If the link doesn't work, copy the link and paste it into your web browser.                                   | School Cash Online . سيقوم رابط الناكيد بفتح الموقع الإلكتروني الخاص                                                                        |  |
| Contact support at 1.866.961.1803 or email parenthelp@schoolcashonline.com.                                   | بحدمہ School Cash Online وسیطب ملک تشجیل الدخوں آئی حسابت قم<br>بتسحیل الدخول الی حسابک مستخدما عنو ان البر ید الالکتر و نے و کلمۃ المر و ر |  |
| Thank you,                                                                                                    | <br>المستخدمان لإنشاء حسابك.                                                                                                    |  |
| Your School Cash Online Support Team                                                                          | hat stores is stabilities at state                                                                                                    |  |
|                                                                                                    | الخطوة الداللة: إضافة طالب                                                                                                    |  |
| Add Student                                                                                                   | ستعمل هذه الخطوة على أن يصبح طفلك (أطفالك) متصلين بحسابك.                                                                                   |  |
| أ. تحقق من أن اسم مجلس المدارس هو Halton District School Board "مجلس مدارس مقاطعة                             |                                                                                                    |  |
| 1. Type in the School Board name and select one from the list                                                 | ھالتو ن".                                                                                                    |  |

Halton District School Board

Change school board name

3. Enter student information

.

Date format: mm/dd/vvvv

I don't want to add a student

2. Select a school 😗

Select school

Student Number

Confirm

Last Name Birth Date

- ب. اختر اسم مدرسة طفلك من القائمة المنسدلة.
- ج. أدخل رقم الطالب الخاص بطفلك (الذي وصلك من المدرسة) واسم العائلة (كما هو موضح أدناه) وتاريخ الميلاد. \*
  - د. حدد "تأکید (Confirm)".
  - ه. في الصفحة التالية، قم بتأكيد بيانات الطالب، وضع علامة اختيار داخل المربع المواجه لكلمة "موافق (Agree)، وحدد صلة القرابة بينك وبين الطفل. حدد "متابعة (Continue)".
    - و. تمت إضافة بيانات طفلك إلى حسابك.

\*يُرجى استخدام اسم العائلة ورقم الطالب المرسلان لك من المدرسة لاستكمال عملية "إضافة طالب" كما هو موضح أدناه. استخدم علامات الترقيم، والشرطات، و المسافات عند كتابتك لاسم العائلة، عند الاقتصاء.

| رقم الطالب:  |
|--------------|
| اسم العائلة: |

## الخطوة الرابعة: إضافة طالب آخر

إذا كان لديك أطفال آخرين تريد إضافتهم، حدد "إ**ضافة طالب آخر (Add Another Student)"** وكرر الخطوات المبينة أعلاه. يمكن إضافة ثمانية أطفال كحدٍ أقصى لحساب كل أب/ولي أمر.

إذا كان هناك أكثر من أب/ولي أمر سيقومون بسداد المصاريف نيابة عن الطالب/الطلاب، يُرجى مشاركة بيانات التسجيل هذه معهم. يمكن إضافة بيانات الطالب الواحد إلى حسابات خمسة آباء/أولياء أمور بحد أقصى.

للأسئلة والاستفسارات: يُرجى النقر فوق علامة التبويب "الدعم" الموجودة في الركن الأيمن أسفل الشاشة. هناك ستتاح لك المساعدة بشأن أي أسئلة متداولة. في حال عدم حصولك على إجابة، يتاح لك أيضاً خيار النقر فوق "الاتصال بنا (Contact us)" وطلب المساعدة الإضافية من أحد ممثلي خدمة School Cash Online.